# 6.1. Inventory report

The inventory report provides information about the current state of the inventory in warehouses managed by Produmex.

The inventory report is available through the menu:

- Produmex > Inventory report
- Produmex > Reports > Inventory report.

Add filters for the inventory report on the opening 'Inventory report – selection criteria' screen.

The inventory report can be opened directly by the following steps:

- Click on the 'PMX Inventory' button on the Item Master Data screen of an item. Only the stock of that item will be shown.
- Click on the 'Inventory' button on the main screen of an Organizational Structure element. Only the stock of that element will be shown.

## Inventory report - selection criteria

## Item Number From - To

Enter the item code to the Item Number From field or select from a list after clicking on the  $\bowtie$  icon. The filter will get all stock of the selected item(s).

×

To filter the report for multiple items, add the first item to the 'Item Number From' field and the last item to the 'To' field. The filter will get all stock for items starting from the 'From' item to the 'To' item where the items are sorted alphabetically.

## Item Group

Select the item group. The filter will get all stock of items in the selected item group.

## Barcode

Add the barcode. The filter will get all stock of items with the added barcode.

## Storage location from - To

The 'From' – 'To' location. Enter a location code or click on the  $\square$  icon and select a location from a list. Only stock stored on the selected location(s) will be listed on the inventory report. To filter on only one location, only enter it in the 'From' field.

## Warehouse

Enter the warehouse code or click on the  $\bowtie$  icon and select the warehouse from a list. Only stock stored in the selected warehouse will be listed on the inventory report.

## Batch Number From – To

The 'From' – 'To' batch number. Enter the batch number or click on the  $\bowtie$  icon and select the batch from a list. The filter will get all stock of items with the selected batch number(s). To filter on only one batch, only enter it in the 'From' field.

## SSCC

Enter the SSCC number. The filter will only get stock linked to added SSCC number.

### LUID

Enter the LUID. The filter will only get stock linked to the added LUID.

### Supplier

Enter the Card Code of the supplier click on the icon and select it from a list. Only 'vendor' type business partners are listed. The filter will get all stock received from the selected vendor.

### Supplier pallet number

The specific pallet number belonging to a business partner. The filter will only get stock linked to the selected supplier pallet.

### Quality status

Select a quality status from the list. Every quality status defined for the company will be listed. The filter will only get stock with the selected quality status.

Master SSCC

The Master SSCC number. The filter will only get stock linked to the added SSCC number.

Master LUID

The Master LUID. The filter will only get stock linked to the added LUID.

### Batch attributes

Click on the '...' button to open up the 'Batch attributes control' screen.

| Ba | tch attributes control                |   |                       |          |       |         |   |    |            |       |          |   |
|----|---------------------------------------|---|-----------------------|----------|-------|---------|---|----|------------|-------|----------|---|
|    | Batch attribute                       |   | Value                 | )        |       |         |   | Va | alue to    |       |          |   |
|    | Country of origin (COUNTRY_OF_ORIGIN) | ¥ | Belgiu                | m        |       |         | • | Hu | ingary     |       |          | • |
|    | Manufacturing date (MANUFACTURING     | ¥ | <ul> <li>I</li> </ul> | Monday . | April | 2, 2018 |   | ✓  | Thursday , | April | 19, 2018 |   |
|    |                                       | ¥ |                       |          |       |         |   |    |            |       |          |   |
|    |                                       |   |                       |          |       |         |   |    |            |       |          |   |
|    |                                       |   |                       |          |       |         |   |    |            |       |          |   |
|    |                                       |   |                       |          |       |         |   |    |            |       |          |   |
|    |                                       |   |                       |          |       |         |   |    |            |       |          |   |
|    |                                       |   |                       |          |       |         |   |    |            |       |          |   |
|    |                                       |   |                       |          |       |         |   |    |            |       |          |   |
|    |                                       |   |                       |          |       |         |   |    |            |       |          |   |
|    | Update Cancel                         |   |                       |          |       |         |   |    |            |       |          |   |

- Batch attribute: Select a batch attribute from the dropdown list. Every batch attribute type defined on the Batch attribute types user table will be listed. It is possible to select multiple batch attributes for filtering.
- Value Value To: Define the value range by selecting a start and an end value.

Press the 'Update' button to add the filter. After the filter has been added, it is marked with \*\*\* on the 'Inventory report – selection criteria' screen.

Press the 'Cancel' button to close the screen without adding a filter.

### Group by

Select a grouping option. By default the grouping option is 'Detail'. Possible values:

- Item: Products with identical item code and quality status are grouped together.
- Warehouse: Products with identical item code and quality status, located in the same warehouse are grouped together.
- Batch number: Products with identical item code, quality status and batch details, located in the same warehouse are grouped together.
- Storage location: Products with identical item code and quality status, located in the same warehouse and storage location are grouped together.
- Detail: Products with identical item code, quality status and batch details, located in the same warehouse and storage location and linked to the same LUID are grouped together.

|                  | Item code | Quality status | Warehouse | Storage location | <b>Batch details</b> | LUID |
|------------------|-----------|----------------|-----------|------------------|----------------------|------|
| Item             | 1         | 1              |           |                  |                      |      |
| Warehouse        | 1         | 1              | 1         |                  |                      |      |
| Batch number     | 1         | 1              | 1         |                  | 1                    |      |
| Storage location | 1         | 1              | 1         | ✓                |                      |      |
| Detail           | 1         | 1              | 1         | 1                | 1                    | 1    |

Click on 'Ok' to open the inventory report or click on 'Cancel' to close the screen without opening the report.

#### **Inventory report**

List elements are sorted based on the following:

- If the Group by option is set to *Detail*, results are sorted based on the 'Order by Details' setting of the Inventory controller.
- If the Group by option is set to *Storage location*, results are sorted by: Item code Warehouse Storage Location
- If the Group by option is set to *Batch number*, results are sorted by: Item code Batch number Quality status Warehouse
- If the Group by option is set to *Warehouse*, results are sorted by: Item code Quality status Warehouse
- If the Group by option is set to Item, results are sorted by: Quality status Item code

| Inv | entory rep | iort                       |             |               |                  |          |      |                 |           |                  |                       |                |                |           |      |                        |        |         |               |          |                         |                 | _ 🗆 ×            |
|-----|------------|----------------------------|-------------|---------------|------------------|----------|------|-----------------|-----------|------------------|-----------------------|----------------|----------------|-----------|------|------------------------|--------|---------|---------------|----------|-------------------------|-----------------|------------------|
| Res | ults       |                            |             |               |                  |          |      |                 |           |                  |                       |                |                |           |      |                        |        |         |               |          |                         |                 | Refresh          |
| ×   | Item Code  | Barcode Description        | Batchnumber | Batchnumber 2 | Best Before Date | Batch ID | LUID | SSCC            | Warehouse | Storage location | Storage location name | Quality status | Quantity Uom   | Quantity2 | Uom2 | Supplier pallet number | Gr nr. | Gr date | Supplier code | Supplier | Master LUID Master SSCC | Is full pallet? | ItmsGrpCod       |
|     | RF-W230    | 123456789 Rye Flour W 230  | BN6768      | BN8768        | 06/06/19         | 12094    |      |                 | ⇒ 01      | SA.ML002         | SA.ML002              | RELEASED       | 5.00 KG        |           |      |                        |        |         |               |          |                         |                 | 102              |
|     | RF-W230    | 123456789 Rye Flour W 230  | BN9879      | BN9679        | 08/08/19         | 12095    |      |                 | ⇒ 01      | SA.ML002         | SA.ML002              | RELEASED       | 5.00 KG        |           |      |                        |        |         |               |          |                         |                 | 102              |
|     | WF-W200    | 987654321 Wheat Flour W 20 | 0 2450217   | 2450217       | 04/04/20         | 2053     | 4297 | 00000000000003  | 📫 02      | IN BIN           | BIN                   | RELEASED       | 2.00 Gram      |           |      |                        |        |         |               |          |                         | ✓               | 102              |
|     | WF-W200    | 987654321 Wheat Flour W 20 | 0 WF101017  | WF101017      | 10/10/18         | 3064     |      |                 | -> 01     | A01PR01          | A01PR01               | RELEASED       | 9,980.00 Gram  |           |      |                        |        |         |               |          |                         |                 | 102              |
|     | WF-W200    | 987654321 Wheat Flour W 20 | 0 WF101117  | WF101117      | 10/10/18         | 3065     |      |                 | -> 01     | A01PR01          | A01PR01               | RELEASED       | 10,000.00 Gram |           |      |                        |        |         |               |          |                         |                 | 102              |
|     | WF-W200    | 987654321 Wheat Flour W 20 | 0 2450217   | 2450217       | 04/04/20         | 2053     | 4315 | 0000000000003   | 📫 01      | ⇒ 8.0001         | B-0001                | RELEASED       | 1.50 Gram      |           |      |                        |        |         |               |          |                         | ✓               | 102              |
|     | WF-W200    | 987654321 Wheat Flour W 20 | 0 2450217   | 2450217       | 04/04/20         | 2053     | 4316 | 000000000000033 | 📫 01      | 📫 B.0001         | B-0001                | RELEASED       | 1.50 Gram      |           |      |                        |        |         |               |          |                         | ✓               | 102              |
|     | WF-W200    | 987654321 Wheat Flour W 20 | 0 2450217   | 2450217       | 04/04/20         | 2053     | 4320 | 00000000000033  | 📫 01      | 📫 B.0001         | B.0001                | RELEASED       | 1.00 Gram      |           |      |                        |        |         |               |          |                         |                 | 102              |
|     | WF-W200    | 987654321 Wheat Flour W 20 | 0 2450217   | 2450217       | 04/04/20         | 2053     | 4321 | 00000000000033  | 📫 01      | 🗢 8.0001         | B.0001                | RELEASED       | 1.00 Gram      |           |      |                        |        |         |               |          |                         | ✓               | 102              |
|     | WF-W200    | 987654321 Wheat Flour W 20 | 0 2450217   | 2450217       | 04/04/20         | 2053     | 4323 | 0000000000003   | 📫 01      | 🧼 B.0001         | B.0001                | RELEASED       | 1.50 Gram      |           |      |                        |        |         |               |          |                         | ✓               | 102              |
|     | WF-W200    | 987654321 Wheat Flour W 20 | 0 2450217   | 2450217       | 04/04/20         | 2053     | 4324 | 0000000000003   | 📫 01      | 🧼 B.0001         | B.0001                | RELEASED       | 1.00 Gram      |           |      |                        |        |         |               |          |                         | ✓               | 102              |
|     | WF-W200    | 987654321 Wheat Flour W 20 | 0 2450217   | 2450217       | 04/04/20         | 2053     | 4325 | 00000000000003  | 📫 01      | ⇒ 8.0001         | B.0001                | RELEASED       | 0.50 Gram      |           |      |                        |        |         |               |          |                         | ✓               | 102              |
|     | WF-W200    | 987654321 Wheat Flour W 20 | 0 2450217   | 2450217       | 04/04/20         | 2053     | 4327 | 00000000000034  | 📫 01      | B.0001           | B.0001                | RELEASED       | 0.50 Gram      |           |      |                        |        |         |               |          |                         | ✓               | 102              |
|     | WF-W200    | 987654321 Wheat Flour W 20 | 0 2450217   | 2450217       | 04/04/20         | 2053     | 4328 | 000000000000034 | 📫 01      | ⇒ 8.0001         | B-0001                | RELEASED       | 0.50 Gram      |           |      |                        |        |         |               |          |                         | ✓               | 102              |
|     | WF-W200    | 987654321 Wheat Flour W 20 | 0 2450217   | 2450217       | 04/04/20         | 2053     | 4329 | 00000000000034  | 📫 01      | B.0001           | B.0001                | RELEASED       | 0.30 Gram      |           |      |                        |        |         |               |          |                         | ✓               | 102              |
|     | WF-W200    | 987654321 Wheat Flour W 20 | 0 2450217   | 2450217       | 04/04/20         | 2053     | 4333 | 00000000000034  | 📫 01      | 🗢 8.0001         | B.0001                | RELEASED       | 1.20 Gram      |           |      |                        |        |         |               |          |                         | ✓               | 102              |
|     | WF-W200    | 987654321 Wheat Flour W 20 | 0 2450217   | 2450217       | 04/04/20         | 2053     | 4331 | 00000000000034  | 📫 01      | 🧼 B.0001         | B.0001                | RELEASED       | 2.20 Gram      |           |      |                        |        |         |               |          |                         | ✓               | 102              |
|     | WF-W200    | 987654321 Wheat Flour W 20 | 0 2450217   | 2450217       | 04/04/20         | 2053     | 4332 | 00000000000003( | 📫 01      | 🧼 B.0001         | B.0001                | RELEASED       | 2.90 Gram      |           |      |                        |        |         |               |          |                         | ✓               | 102              |
|     | WF-W200    | 987654321 Wheat Flour W 20 | 0 WF101017  | WF101017      | 10/10/18         | 3064     |      |                 | 📫 01      | SA.ML002         | SA.ML002              | RELEASED       | 20.00 Gram     |           |      |                        |        |         |               |          |                         |                 | 102              |
|     |            |                            |             |               |                  |          |      |                 |           |                  |                       |                |                |           |      |                        |        |         |               |          |                         |                 |                  |
|     |            |                            |             |               |                  |          |      |                 |           |                  |                       |                |                |           |      |                        |        |         |               |          |                         |                 |                  |
|     |            |                            |             |               |                  |          |      |                 |           |                  |                       |                |                |           |      |                        |        |         |               |          |                         |                 |                  |
|     |            |                            |             |               |                  |          |      |                 |           |                  |                       |                |                |           |      |                        |        |         |               |          |                         |                 |                  |
|     |            |                            |             |               |                  |          |      |                 |           |                  |                       |                |                |           |      |                        |        |         |               |          |                         |                 |                  |
|     |            |                            |             |               |                  |          |      |                 |           |                  |                       |                |                |           |      |                        |        |         |               |          |                         |                 |                  |
|     |            |                            |             |               |                  |          |      |                 |           |                  |                       |                |                |           |      |                        |        |         |               |          |                         |                 |                  |
|     |            |                            |             |               |                  |          |      |                 |           |                  |                       |                |                |           |      |                        |        |         |               |          |                         |                 |                  |
|     |            |                            |             |               |                  |          |      |                 |           |                  |                       |                |                |           |      |                        |        |         |               |          |                         |                 |                  |
|     |            |                            |             |               |                  |          |      |                 |           |                  |                       |                |                |           |      |                        |        |         |               |          |                         |                 |                  |
|     |            |                            |             |               |                  |          |      |                 |           |                  |                       |                |                |           |      |                        |        |         |               |          |                         |                 |                  |
|     |            |                            |             |               |                  |          |      |                 |           |                  |                       |                |                |           |      |                        |        |         |               |          |                         |                 |                  |
|     |            |                            |             |               |                  |          |      |                 |           |                  |                       |                |                |           |      |                        |        |         |               |          |                         |                 |                  |
|     |            |                            |             |               |                  |          |      |                 |           |                  |                       |                |                |           |      |                        |        |         |               |          |                         |                 |                  |
|     |            |                            |             |               |                  |          |      |                 |           |                  |                       |                |                |           |      |                        |        |         |               |          |                         |                 |                  |
| 0   |            |                            |             |               |                  |          | _    |                 |           |                  |                       |                |                |           |      |                        |        |         |               |          |                         |                 |                  |
| 0   | Ok         | Locking "                  | Change      | Print labe    | is 🖌 Mo          | ove      |      |                 |           |                  |                       |                |                |           |      |                        |        |         |               |          | Show batch attribut     | s Sho           | w serial numbers |
|     |            |                            |             |               |                  |          |      |                 |           |                  |                       |                |                |           |      |                        |        |         |               |          |                         |                 |                  |

*Item Code:* The item code.

Barcode:

The barcode.

*Description:* The item description.

*Batchnumber:* The batch number.

*Batchnumber2:* The second batch number.

Best Before Date: The best before date.

*Batch ID:* The batch ID.

*LUID:* The LUID.

*SSCC:* The SSCC number.

*Warehouse:* The code of the warehouse where the stock is located.

*Storage location:* The code of the storage location where the stock is located.

Storage location name: The name of the storage location where the stock is located.

*Quality status:* The quality status.

*Quantity:* The quantity measured in the inventory UoM.

*Uom:* The inventory unit of measure.

*Quantity2:* The quantity measured in the second unit of measure.

*Uom2:* The second unit of measure.

Supplier pallet number: The specific pallet number belonging to a business partner.

Gr nr.:

The document number of the Goods Receipt PO document linked to the stock.

Supplier code: The Card Code of the vendor.

Supplier: The name of the vendor.

*PMX warehouse:* The Produmex warehouse code.

*Master LUID:* The master LUID.

*Master SSCC:* The master SSCC number.

*Is full pallet? (Y/N):* Indicates whether something was removed from this logistic unit or not since it was created.

*ItmsGrpCod:* The code of the item group where the item belongs.

Click on 'Ok' to close the screen. Click on the  $\bowtie$  icon on the Menu Bar to refresh the screen.

## 6.1.1. Locking

With the locking function new lockings can be created or existing inventory locks can be viewed. For more information about inventory locks please see: Inventory lock

## 6.1.1.1. Add

It is possible to add locks manually for a customer, a sales order or a sales invoice. Select an inventory line to lock and click on Locking > Add. A 'Locked quantity- Add' screen will open up.

Note: It is not possible to create locks when the 'Group by option' of the inventory report is 'Item'.

Advance locking is only considered during the pick list proposal creation/generation, but not later in the process. Advance locking is not taken into consideration when selecting alternate stock for picking/pick list either.

×

Customer

Enter the Card Code of the customer or select the customer on 'List of Business Partners' screen. The name of the customer will be automatically filled in after the system identifies it. After the customer has been selected, only sales orders or sales invoices linked to that customer can be added. Mandatory field.

## Sales order

Enter the document number of the sales order or select it on the 'List of Sales Orders' screen. After the sales order has been selected, the customer field will be automatically filled in.

### Sales invoice

Enter the document number of the sales reserve invoice or select it on the opening 'List of A/R Invoices' screen after clicking on the icon. After the A/R reserve invoice has been selected, the customer field will be automatically filled in.

### Quantity

Define the quantity to lock.

In the case of batch level locking, the maximum quantity is the open quantity of the batch. In the case of LUID level locking, the maximum quantity is the open quantity of the batch linked to the LUID.

### Lock level

Select a lock level. Possible values: 'Batch' or 'LUID'.

Click on the 'Update' button to add the lock. Click on the 'Close' button to close the screen without making any adjustments.

## 6.1.1.2. View

Click on Locking > View to see the inventory locks for the item on the selected line. A 'Locked quantity' window will open up. Every 'Batch', 'LUID' and 'Detail' level locked stock of the item on the selected line stored in a PMX warehouse will be listed.

| m Code  | Description       | Batchnumber | Batchnumber 2 | Best Befo | Batch ID | Quality Status | LUID | SSCC | Storage Location | Warehouse | Quantity | Uom  | Quantity uom2 | Uom 2 | Customer | Customer name | Туре      | Doc nur       | Line | Is created by the syste |
|---------|-------------------|-------------|---------------|-----------|----------|----------------|------|------|------------------|-----------|----------|------|---------------|-------|----------|---------------|-----------|---------------|------|-------------------------|
| WF-W200 | Wheat Flour W 200 | WF101017    | WF101017      | 10/10/18  | 3064     | RELEASED       |      |      | SA.ML002         | ⇒ 01      | 10.000   | Gram | 0.000         |       |          |               | Pick list | ⇒ 8182        | 6    |                         |
| WF-W200 | Wheat Flour W 200 | WF101017    | WF101017      | 10/10/18  | 3064     | RELEASED       |      |      | SA-ML002         | 📫 01      | 10.000   | Gram | 0.000         |       |          |               | Pick list | ⇒ 8182        | 7    |                         |
| WF-W200 | Wheat Flour W 200 | WF101117    | WF101117      | 10/10/18  | 3065     | RELEASED       |      |      |                  | 📫 01      | 50.000   | Gram | 0.000         |       | C00002   | Customer 2    |           | 🔿 0           | 0    |                         |
| WF-W200 | Wheat Flour W 200 | WF101117    | WF101117      | 10/10/18  | 3065     | RELEASED       |      |      |                  | 📫 01      | 20.000   | Gram | 0.000         |       | C00006   | Customer 6    |           | \Rightarrow 0 | 0    |                         |
|         |                   |             |               |           |          |                |      |      |                  |           |          |      |               |       |          |               |           |               |      |                         |
|         |                   |             |               |           |          |                |      |      |                  |           |          |      |               |       |          |               |           |               |      |                         |
|         |                   |             |               |           |          |                |      |      |                  |           |          |      |               |       |          |               |           |               |      |                         |
|         |                   |             |               |           |          |                |      |      |                  |           |          |      |               |       |          |               |           |               |      |                         |
|         |                   |             |               |           |          |                |      |      |                  |           |          |      |               |       |          |               |           |               |      |                         |
|         |                   |             |               |           |          |                |      |      |                  |           |          |      |               |       |          |               |           |               |      |                         |
|         |                   |             |               |           |          |                |      |      |                  |           |          |      |               |       |          |               |           |               |      |                         |
|         |                   |             |               |           |          |                |      |      |                  |           |          |      |               |       |          |               |           |               |      |                         |
|         |                   |             |               |           |          |                |      |      |                  |           |          |      |               |       |          |               |           |               |      |                         |
|         |                   |             |               |           |          |                |      |      |                  |           |          |      |               |       |          |               |           |               |      |                         |
|         |                   |             |               |           |          |                |      |      |                  |           |          |      |               |       |          |               |           |               |      |                         |
|         |                   |             |               |           |          |                |      |      |                  |           |          |      |               |       |          |               |           |               |      |                         |
|         |                   |             |               |           |          |                |      |      |                  |           |          |      |               |       |          |               |           |               |      |                         |

*Item Code:* The item code.

*Description:* The item description.

Batchnumber:

Best Before Date: The best before date.

*Quality Status:* The quality status.

LUID:

The LUID linked to the stock. The field is empty if the level of the locking is 'Batch'.

SSCC:

The SSCC linked to the stock. The field is empty if the level of the locking is 'Batch'.

*Storage Location:* The code of the storage location where the stock is located. The field is only filled if the level of the locking is 'Detail'.

*Warehouse:* The warehouse where the stock is located.

*Quantity:* The locked quantity.

*Uom:* The inventory uom of the item.

*Type:* The type of the base document causing the inventory lock.

*Doc num:* The number of the base document.

Line:

The line number of the line in the base document the locked stock is linked to.

*Is created by the system?: (Y/N)* Indicates whether the lock was created by the system or a user.

Click on the 'Ok' button to close the screen.

Click on the 'Delete' button to delete the selected lock. Only user created locks can be deleted. Click on the 'Adjust' button to change the locked quantity of the selected line. Only user created locks can be adjusted.

Click on the  $\blacksquare$  icon on the Menu Bar to refresh the screen.

## 6.1.2. Change

Select an inventory line and click on the 'Change' button to change certain details of the stock. The following properties can be changed:

Produmex - https://wiki.produmex.name/

- Packaging quantity
- Best Before Date
- Quality status
- Second batch number
- Batch attributes

## 6.1.2.1. Packaging

The packaging quantity can only be changed for items with defined packaging type.

| Pac<br>Item:<br>Batch<br>Batch<br>Best b | kaging quar<br>number:<br>number 2:<br>pefore date: | RF-W23<br>BN8768<br>BN8768<br>BN8768<br>06/06/19 | 10 - Rye Flour W 230<br>9 |     | _ 🗆 🗙 |
|------------------------------------------|-----------------------------------------------------|--------------------------------------------------|---------------------------|-----|-------|
|                                          | Packaging type                                      | code                                             | Quantity                  | Uom |       |
|                                          | BOX                                                 |                                                  | 10.00                     | KG  | -     |
|                                          | PALLET                                              |                                                  | 60.00                     | KG  |       |
|                                          |                                                     |                                                  |                           |     |       |
|                                          |                                                     |                                                  |                           |     | -     |
|                                          | ОК Са                                               | ancel                                            |                           |     |       |

Adjust the quantity of the packaging type and click on the 'Update' button to apply the new quantity. Click on the 'Cancel' button to close the screen without making any adjustments.

## 6.1.2.2. Best Before Date

The best before date can only be changed for items with batch number and best before date.

When multiple lines are selected, the system changes only the first selected line.

| Change best                               | before date per batch                         |  |
|-------------------------------------------|-----------------------------------------------|--|
| Item:<br>Batch number:<br>Batch number 2: | RF-W230 - Rye Flour W 230<br>BN8768<br>BN8768 |  |
| Best before date:                         | 06/06/19                                      |  |
| ОК                                        | Cancel                                        |  |

Select the new best before date on the calendar and click the Update button. When the best before date is updated, the system also updates the expiration date of the batch number.

If there is more than one best before date for a batch number, the system asks if you want to update the expiration date of the batch number to this new value. If you click Yes, the system updates the best before dates and the expiration date as well. ×

## 6.1.2.3. Quality status

### Change status to

Select the new quality status of the stock on the line from the dropdown list. Every quality statuses listed under '*The quality status can go to these quality statuses*' for the current quality status will be listed.

### Quantity

Adjust the quantity of the stock for the quality status change. The maximum quantity is the quantity of the stock in the line.

### Quantity uom2

Adjust the quantity measured in the second UoM. The Inventory weight is calculated based on the weight set of one piece and the quantity on the line.

### Reason

A reason must be selected if the 'Ask for reason' option is flagged for the new quality status. Every reason with flagged 'Use for quality status change' option can be selected.

### Extra explanation

Extra explanation must be entered if the '*Requires extra reason text*' option is flagged for the selected reason.

### ×

## 6.1.2.4. Batch number 2

The second batch number can only be changed for items with a second batch number.

## ×

Enter the second batch number to the textbox and click on the 'Update' button. Please note: This change will affect the entire batch.

Click on the 'Cancel' button to close the screen without making any adjustments.

## 6.1.2.5. Change batch attributes

The batch attributes can only be changed for items with batch attributes.

| Ba | tch attributes control                |   |            |       | _       |   |              |       | _        |   |
|----|---------------------------------------|---|------------|-------|---------|---|--------------|-------|----------|---|
|    | Batch attribute                       |   | Value      |       |         |   | Value to     |       |          |   |
|    | Country of origin (COUNTRY_OF_ORIGIN) | ¥ | Belgium    |       |         | • | Hungary      |       |          | • |
|    | Manufacturing date (MANUFACTURING     | ¥ | ✓ Monday . | April | 2, 2018 |   | ✓ Thursday . | April | 19, 2018 |   |
|    |                                       | ¥ |            |       |         |   |              |       |          |   |
|    |                                       |   |            |       |         |   |              |       |          |   |
|    |                                       |   |            |       |         |   |              |       |          |   |
|    |                                       |   |            |       |         |   |              |       |          |   |
|    |                                       |   |            |       |         |   |              |       |          |   |
|    |                                       |   |            |       |         |   |              |       |          |   |
|    |                                       |   |            |       |         |   |              |       |          |   |
|    |                                       |   |            |       |         |   |              |       |          |   |
|    | Update Cancel                         |   |            |       |         |   |              |       |          |   |

Adjust the value of the batch attribute and click on the 'Update' button. Every batch attribute set for the item will be listed. Click on the 'Cancel' button to close the screen without making any adjustments.

## **Print Labels with Inventory Report**

With the Inventory Report the following labels can be printed:

- Reception label
- Shipping label
- Item label
- Production label
- New Master SSCC label

To perform the printing, proceed as follows.

1. In the Produmex menu, navigate to Reports > Inventory Report and search for the given product.

- 2. In the Inventory Report window click on the arrow sign of the Print Labels button.
- 3. Select a label.

| nventory Repo | rt             |                                   |              |                 |                  | _            |             |                                         |
|---------------|----------------|-----------------------------------|--------------|-----------------|------------------|--------------|-------------|-----------------------------------------|
| Results       |                |                                   |              |                 |                  |              |             |                                         |
| X Item Code   | Barcode        | Description                       | Batch Number | Batch Number 2  | Best Before Date | Batch ID     | LUID        | SSCC                                    |
| ⇒ ITEM02      | 12345678901231 | No Batch no serial no BBD with UC |              |                 |                  |              |             |                                         |
| ITEM02        | 12345678901231 | No Batch no serial no BBD with UC |              |                 |                  |              | 2           | 000000000000000000000000000000000000000 |
| ➡ ITEM02      | 12345678901231 | No Batch no serial no BBD with UC |              |                 |                  |              | 3           | 000000000000000000000000000000000000000 |
| ➡ ITEM02      | 12345678901231 | No Batch no serial no BBD with UC |              |                 |                  |              | 4           | 000000000000000000000000000000000000000 |
| 📫 ITEM15      | 15151515151519 | PDMX serial + batch number + bes  | 2382020      |                 | 08/25/20         | 1            | 1           | 000000000000000000000000000000000000000 |
|               |                |                                   |              |                 |                  |              |             |                                         |
|               |                |                                   |              |                 |                  |              |             |                                         |
|               |                |                                   |              |                 |                  |              |             |                                         |
|               |                |                                   |              |                 |                  |              |             |                                         |
|               |                |                                   |              |                 |                  |              |             |                                         |
|               |                |                                   |              |                 |                  |              |             |                                         |
|               |                |                                   |              |                 |                  |              |             |                                         |
|               |                |                                   |              |                 |                  |              |             |                                         |
|               |                |                                   |              |                 |                  |              |             |                                         |
|               |                |                                   |              |                 |                  |              |             |                                         |
|               |                |                                   |              |                 |                  |              |             |                                         |
|               |                |                                   |              |                 |                  |              |             |                                         |
| 4             |                |                                   |              |                 |                  |              |             | P                                       |
|               |                |                                   |              |                 |                  |              |             |                                         |
|               | Lockin         | g , Change ,                      | Print Labels | Move            | s s              | now batch at | tributes Sh | ow serial numbers                       |
|               |                |                                   | ) - Recentiv | on Label        | -                |              |             |                                         |
|               |                |                                   | 1 - Shippin  | a Label         |                  |              |             |                                         |
|               |                |                                   | 2 - Item La  | hel             |                  |              |             |                                         |
|               |                |                                   | 3 - Product  | tion Label      |                  |              |             |                                         |
|               |                |                                   | A New Ma     | star CCCC label |                  |              |             |                                         |

4. Select a report and a printer. The Report drop-down menu lists only those reports that has the necessary report type (see Label and Report Types table below).

5. Click Print.

| Select Repo | ort and Printer        | _ ×    |
|-------------|------------------------|--------|
| Report      | Item Label             | •      |
| Printer     | Hungary HP MFP M281fdw | •      |
|             | Preview Print          | Cancel |

## Label and Report Types table

| Label                 | Report Type                         |
|-----------------------|-------------------------------------|
| Reception label*      | Goods Receipt Label type            |
| Shipping label*       | Shipping Label type                 |
| Item label            | ltem Label type                     |
| Production label      | Production Label type               |
| New Master SSCC label | New Master Logistic Unit Label type |

\*Note: The system opens the Select Report and Printer form only if the selected stock has a linked LUID.

## 6.1.4. Move

For more information please see:

- Make move order
- Perform move

## 6.1.5. Show

## 6.1.5.1. Batch attributes

Click on the 'Show batch attributes' button the see the batch attributes linked to the selected line.

Batch attribute:

The batch attribute type. Every batch attribute set for the item on the selected line will be listed.

*Value:* The batch attribute value.

Please note: Batch attributes will be only shown when the group by option is set to 'Batch number' or Detail'.

Click on the 'Hide batch attributes' button the hide the batch attributes section from the Inventory report screen.

| ts                |              |             |               |                  |          |      |                   |           |                  |                |          |     |               | Refres        | h |
|-------------------|--------------|-------------|---------------|------------------|----------|------|-------------------|-----------|------------------|----------------|----------|-----|---------------|---------------|---|
| tem Code          | Barcode      | Batchnumber | Batchnumber 2 | Best Before Date | Batch ID | LUID | SSCC              | Warehouse | Storage location | Quality status | Quantity | Uom |               | Supplier code |   |
| MALMN             |              |             | 986742        |                  | 2103     |      |                   | -> 01     | ⇒ A2.1           | RELEASED       | 10.00    | KG  |               |               |   |
| > mBFRS           |              | 05818       |               |                  | 2094     | 3418 | 00000000000004145 | -> 01     | 📫 A1.1           | RELEASED       | 25.00    | KG  | ⇒ :           | ➡ V0002       |   |
| mBFRS             |              | 05819       |               |                  | 2095     | 2379 | 0000000000003742  | -> 01     | 📫 A1.1           | RELEASED       | 25.00    | KG  | ⇒ :           | ➡ V0001       |   |
| mBFRS             |              | 05820       |               |                  | 2096     | 2380 | 0000000000003759  | -> 01     | 📫 A1.1           | RELEASED       | 25.00    | KG  | ⇒ :           | ➡ V0001       |   |
| mCSHW             |              | 05817       |               |                  | 2100     | 2384 | 0000000000003797  | ⇒ 01      | 🖘 A1.1           | RELEASED       | 25.00    | KG  | $\Rightarrow$ | ⇒ V0002       |   |
| mCSHW             |              | 05818       |               |                  | 2101     | 2385 | 0000000000003803  | ⇒ 01      | ⇒ A1.1           | RELEASED       | 25.00    | KG  | ⇒             | ⇒ V0002       |   |
| mCSHW             |              | 05819       |               |                  | 2102     | 2386 | 0000000000003810  | -> 01     | 📫 A1.1           | RELEASED       | 25.00    | KG  | ⇒             | ➡ V0002       |   |
| MCRBR             |              | 05818       |               |                  | 2098     | 2382 | 0000000000003773  | -> 01     | 📫 A2.1           | RELEASED       | 50.00    | KG  | $\Rightarrow$ | ➡ V0002       |   |
| MHZNT             |              | 05818       |               |                  | 2099     | 2383 | 0000000000003780  | ⇒ 01      | 📫 A2.1           | RELEASED       | 50.00    | KG  | $\Rightarrow$ | ➡ V0001       |   |
|                   |              |             |               |                  |          |      |                   |           |                  |                |          |     |               |               |   |
| L                 |              |             |               | -                |          |      |                   |           |                  |                |          |     |               |               |   |
| attributes        |              |             |               |                  |          |      |                   |           |                  |                |          |     |               |               |   |
| Batch attribute   | Value        |             |               |                  |          |      |                   |           |                  |                |          |     |               |               |   |
| country of origin | Vietnam      |             |               |                  |          |      |                   |           |                  |                |          |     |               |               |   |
| ocation           | Red River De | lta         |               |                  |          |      |                   |           |                  |                |          |     |               |               |   |
| rganic            | No           |             |               |                  |          |      |                   |           |                  |                |          |     |               |               |   |
|                   |              |             |               |                  |          |      |                   |           |                  |                |          |     |               |               |   |

## **6.1.5.1.** Serial numbers

Click on the 'Show serial numbers' button to show the serial numbers linked to the selected line.

Serial number: The serial number.

Info 1:

Information stored in the Information1 field of the PMX SENU table.

Info 2:

Information stored in the Information2 field of the PMX\_SENU table.

Batch ID:

If the item is managed by batches and has PMX serial numbers, the batch ID of the linked batch is show on this field.

LUID:

If the track location option is enabled for the item, the LUID of the linked logistic unit is shown on this field.

Click on the 'Hide serial numbers' button to hide the serial numbers section from the Inventory report screen.

| lts           |           |             |               |                  |          |      |                   |               |                  |                |          |     |      | Refres        | ih |
|---------------|-----------|-------------|---------------|------------------|----------|------|-------------------|---------------|------------------|----------------|----------|-----|------|---------------|----|
| Item Code     | Barcode   | Batchnumber | Batchnumber 2 | Best Before Date | Batch ID | LUID | SSCC              | Warehouse     | Storage location | Quality status | Quantity | Uom |      | Supplier code | P  |
| > oRNM        | 134526784 |             |               | 04/12/19         |          | 3418 | 00000000000004145 | ⇒ 01          | ➡ A1.1           | RELEASED       | 20.00    | pcs | ⇒    | ➡ V0002       | V  |
| ⇒ oRNM        | 134526784 |             |               | 04/12/19         |          | 3420 | 00000000000004169 | ⇔ 01          | ⇒ A2.3           | RELEASED       | 10.00    | pcs | ⇔    | ⇒ V0001       | h  |
| oRNM          | 134526784 |             |               | 02/12/19         |          | 3419 | 00000000000004152 | <b>□</b> > 01 | ➡ A2.2           | REJECTED       | 10.00    | pcs | ->   | ➡ V0002       | 1  |
|               |           |             |               |                  |          |      |                   |               |                  |                |          |     |      |               |    |
|               |           |             |               |                  |          |      |                   |               |                  |                |          |     |      |               |    |
|               |           |             |               |                  |          |      |                   |               |                  |                |          |     |      |               |    |
|               |           |             |               |                  |          |      |                   |               |                  |                |          |     |      |               |    |
|               |           |             |               |                  |          |      |                   |               |                  |                |          |     |      |               |    |
|               |           |             |               |                  |          |      |                   |               |                  |                |          |     |      |               |    |
| numbers       |           |             |               |                  |          |      |                   |               |                  |                |          |     |      |               |    |
| Serial number |           |             | Info 1        |                  |          |      | Info 2            |               |                  | Batch ID       |          | L   | UID. |               |    |
| 111021        |           |             |               |                  |          |      |                   |               |                  |                |          | 3   | 420  |               |    |
| +11022        |           |             |               |                  |          |      |                   |               |                  |                |          | 3   | 420  |               |    |
| 111023        |           |             |               |                  |          |      |                   |               |                  |                |          | 3   | 420  |               |    |
| 111024        |           |             |               |                  |          |      |                   |               |                  |                |          | 34  | 420  |               |    |
| 111025        |           |             |               |                  |          |      |                   |               |                  |                |          | 3   | 420  |               |    |

It is not possible to show batch attributes and serial numbers at the same time.

From: https://wiki.produmex.name/ - Produmex Permanent link: https://wiki.produmex.name/doku.php?id=implementation:wms:inventoryrepor

Last update: 2018/06/29 13:16

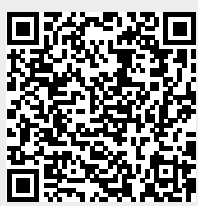